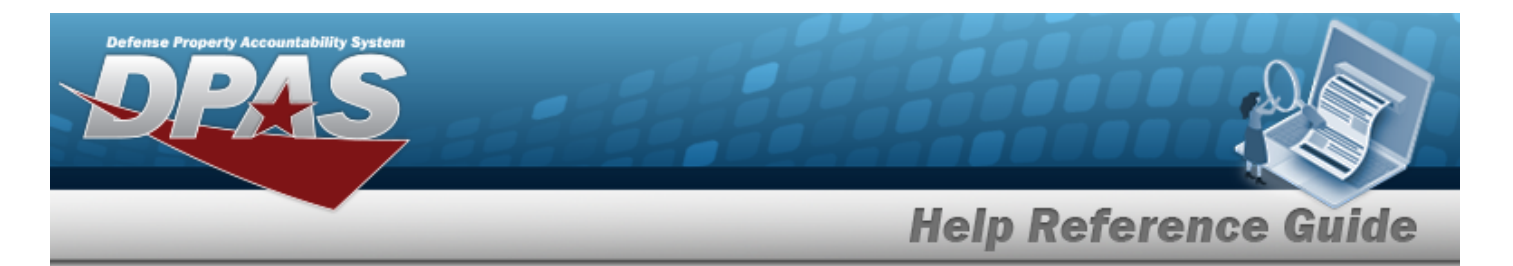

# Search for the WRNTY/SVC/SUBSCRIPTION — Terms/COND — Criteria

### **Overview**

The Maintenance and Utilization module Warranty/Service/Subscription — Terms/Conditions Search Criteria process provides the ability to create, update, and delete warranties, extended warranties, services and subscription information.

## Navigation

Maintenance > WRNTY/SVC/SUBSCRIP > Terms/Conditions > WRNTY/SVC/SUBSCRIPTION — Terms/COND Search Criteria page

### Procedures

#### Search for a WRNTY/SVC/SUBSCRIPTION — Terms/COND

One or more of the Search Criteria fields can be entered to isolate the results. By default, all

results are displayed. Selecting at any point of this procedure returns all fields to the default "All" setting. **Bold** numbered steps are required.

1. In the Search Criteria box, narrow the results by entering one of the following optional fields.

| Search Criteria  |                  |                         |
|------------------|------------------|-------------------------|
| *Contract Use Cd | Select an Item 🗸 | Stock Nbr Q             |
| CAGE Cd          | ~                | Serial Nbr              |
| Contract Nbr     | ٩                | Secondary Serial Number |
| Asset Id         | ٩                | UII                     |
|                  |                  | Reset                   |

• Use  $\checkmark$  to select the Contract Use Cd. *The choices for the CAGE CD depend upon this code.* 

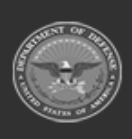

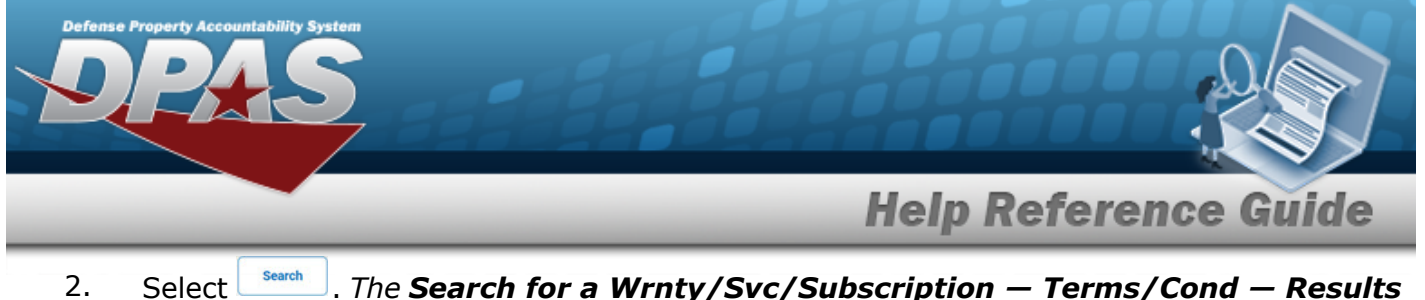

Search . The Search for a Wrnty/Svc/Subscription — Terms/Cond — Results Select pa

| ne  | an | nears  |
|-----|----|--------|
| yc. | uρ | pcars. |

| Search                     | Criteria                 |                                |                         |              |      |        |
|----------------------------|--------------------------|--------------------------------|-------------------------|--------------|------|--------|
| Contract U:<br>M - Mainter | se Cd<br>nance / Service | Contract Nbr<br>12345ABCDEF67  | Serial Nbr              | Stock Nbr    |      |        |
| CAGE Cd                    |                          | Asset Id                       | Secondary Serial Number | UII<br>      |      |        |
| Search Re                  | sults                    |                                |                         |              |      |        |
| Update                     | Delete                   | CAGE Cd                        | Contract Nbr            | Divy Ord Nbr | CLIN | SLIN   |
| Update                     | Delete                   | 01PC6 - ACME INCORPORATED MARK | 12345ABCDEF67           |              |      |        |
|                            |                          |                                |                         |              |      | Cancel |

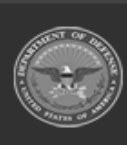

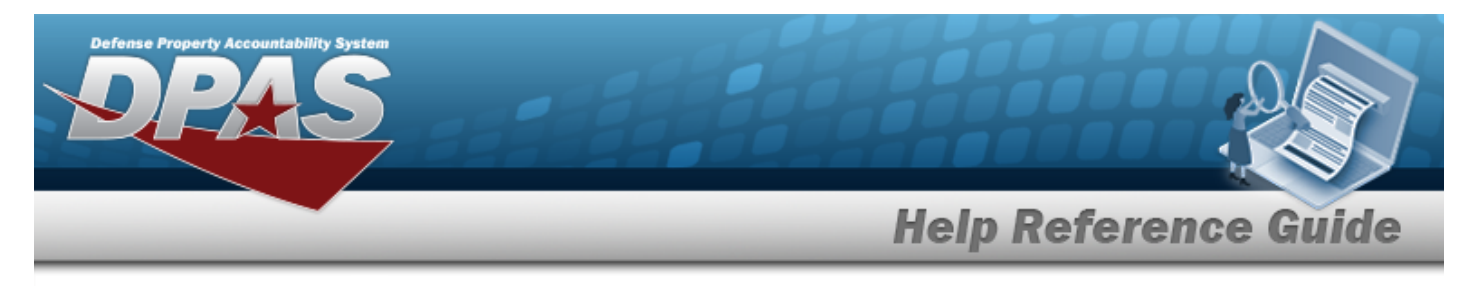

# Add the WRNTY/SVC/SUBSCRIPTION - Terms/COND

## Navigation

Maintenance > WRNTY/SVC/SUBSCRIP > Terms/Conditions > Search Criteria > WRNTY/SVC/SUBSCRIPTION — Terms/COND Add page

### Procedures

Add a WRNTY/SVC/SUBSCRIPTION - Terms/COND

Selecting at any point of this procedure removes all revisions and closes the page. **Bold** numbered steps are required.

- **1.** Use **\*** to select the Contract Use Cd.
- 2. Select . The Add a WRNTY/SVC/SUBSCRIPTION— Terms/Cond page appears.

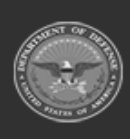

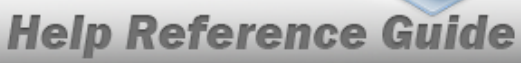

| Add               |                           |                   |                          |
|-------------------|---------------------------|-------------------|--------------------------|
| *Contract Use Cd  | M - Maintenance / Service | *Util Measure Qty | *                        |
| *Contract Type Cd | ~                         | Service Loc Cd    | Select an Item 🗸         |
| *Contract Nbr     |                           | *Cost Amt         |                          |
| *CAGE Cd          | 01PC6 - ACME INCORPORATED | Provider          | D                        |
| Divy Ord Nbr      |                           | CAGE Cd           | 01PC6                    |
| CLIN              |                           | Org Nm            | ACME INCORPORATED MARK   |
| SLIN              |                           | Phone Nbr         |                          |
| *Clause Desc      |                           | E-mail Address    |                          |
| *Clause Terms     |                           | Attachment        | Add Attachment           |
| Clause Procedures |                           | Attachment(s)     | No Attachments Available |
| Start Dt          |                           | Remarks           |                          |
| End Dt            |                           | History Remarks   |                          |
| *Util Measure Cd  | Select an Item 🗸          |                   |                          |
|                   |                           |                   | - Court                  |
|                   |                           |                   | Save                     |
| Clauses           |                           |                   |                          |
| 4                 |                           |                   | •                        |
|                   |                           |                   | Cancel Add               |

- **A.** The CONTRACT USE CD automatically populates and is not editable.
- **B.** Use  $\checkmark$  to select the Contract Type Cd.
- **C.** Enter the CONTRACT NBR in the field provided. *This is a 50 alphanumeric character field.*
- **D.** Use **\*** to select the CAGE Cd.
- **E.** Enter the CLAUSE DESC in the field provided. *This is a 1,024 alphanumeric character field.*
- **F.** Enter the Clause Terms in the field provided. *This is a 8 alphanumeric character field.*

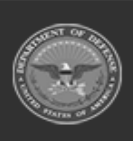

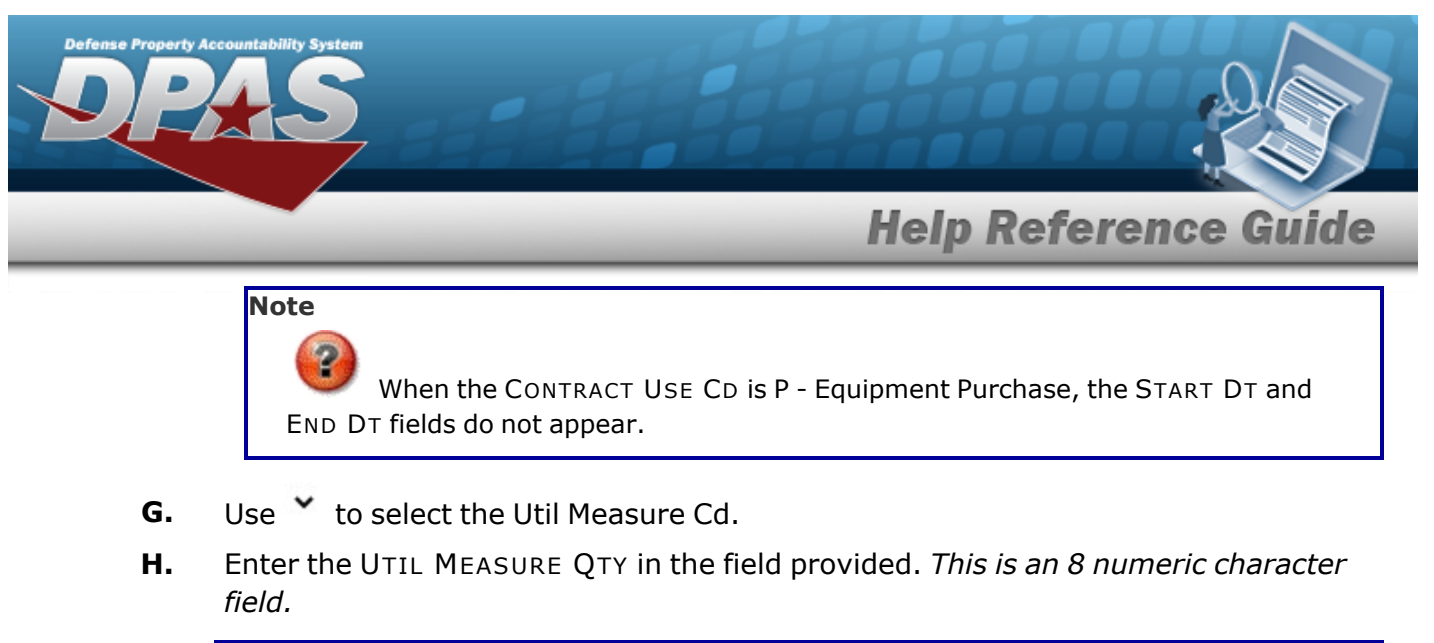

| Helpful T | тр                                                                |
|-----------|-------------------------------------------------------------------|
| set.      | Select to add one additional UTIL MEASURE CD and UTIL MEASURE QTY |

**I.** Enter the COST AMT in the field provided. *This is a 12 numeric character field.* 

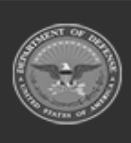

DPAS Helpdesk 1-844-843-3727

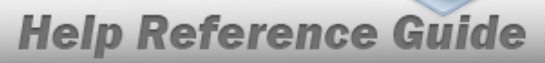

DPAS Helpdesk 1-844-843-3727

| Add               |                           |                 |                          |
|-------------------|---------------------------|-----------------|--------------------------|
| *Contract Use Cd  | M - Maintenance / Service | *Cost Amt       |                          |
| *Contract Type Cd |                           | Provider        | Ø Q                      |
| *Contract Nbr     |                           | Provided By     |                          |
| *CAGE Cd          | 01PC6 - ACME INCORPORATED | POC             |                          |
| Divy Ord Nbr      |                           | Address 1       |                          |
| CLIN              |                           | Address 2       |                          |
| SLIN              |                           | City            |                          |
| *Clause Desc      |                           | State           |                          |
| *Clause Terms     |                           | ZIP Cd          |                          |
| Clause Procedures |                           | Country         |                          |
| Start Dt          |                           | E-mail          |                          |
| End Dt            |                           | Attachment      | Add Attachment           |
| *Util Measure Cd  | Select an Item            | Attachment(s)   | No Attachments Available |
| *Util Measure Qty | +                         | Remarks         |                          |
| Service Loc Cd    | Select an Item            | History Remarks |                          |
|                   |                           |                 | Save                     |
| Clauses           |                           |                 |                          |
| 4                 |                           |                 | •                        |
|                   |                           |                 | Cancel                   |

J. Select Save . The **Clauses** grid is populated with the information, and the fields above are reset.

| Clauses |        |               |      |      |         |           |                 |                  |     |
|---------|--------|---------------|------|------|---------|-----------|-----------------|------------------|-----|
| Update  | Delete | Contract Nbr  | CLIN | SLIN | Seq Nbr | Desc      | Util Measure Cd | Util Measure Qty |     |
| Update  | Delete | ABC1234567890 |      |      | 1       | Help Test | U               | 1                |     |
| 4       |        |               |      |      |         |           |                 |                  | Þ.  |
|         |        |               |      |      |         |           |                 |                  |     |
|         |        |               |      |      |         |           |                 | Cancel           | Add |

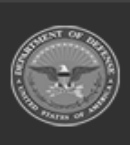

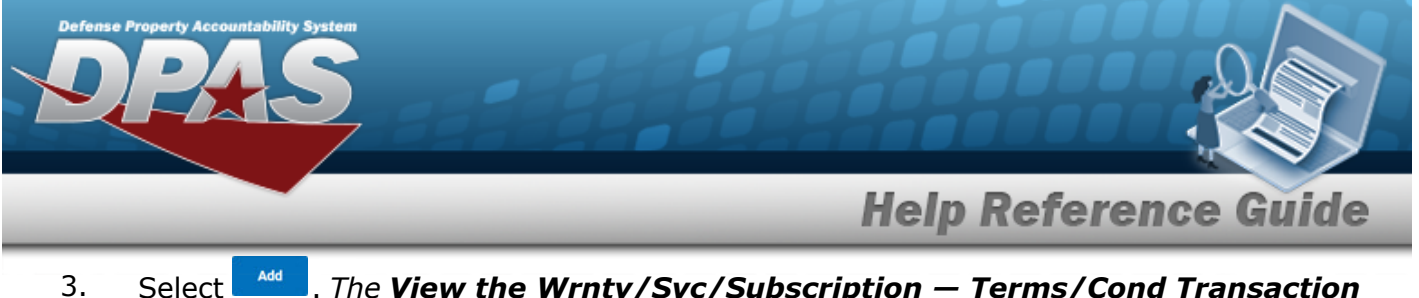

B. Select . The View the Wrnty/Svc/Subscription — Terms/Cond Transaction Status page appears.

#### **Update a Clause**

1. Select the Update hyperlink. *The fields in the Update panel populate with the desired Clause information.* 

| Update            |        |                                     |      |      |         |                   |                          |         |            |        |
|-------------------|--------|-------------------------------------|------|------|---------|-------------------|--------------------------|---------|------------|--------|
| *Contract Use Cd  |        | M - Maintenance / Service           |      |      |         | *Util Measure Qty | 1                        | +       |            |        |
| *Contract Type Cd |        | CSA - Cash or Charge Sales Agreemer | nt   |      |         | Service Loc Cd    | Select an Item           | •       |            |        |
| *Contract Nbr     |        | jud008                              |      |      |         | *Cost Amt         | 100.00                   |         |            |        |
| *CAGE Cd          |        | ADODJ - TRISH                       |      |      |         | Provider          | 0                        |         |            |        |
| Divy Ord Nbr      |        |                                     |      |      |         | CAGE Cd           | ADODJ                    |         |            |        |
| CLIN              |        |                                     |      |      |         | Org Nm            | TRISH                    |         |            |        |
| SLIN              |        |                                     |      |      |         | Phone Nbr         |                          |         |            |        |
| *Clause Desc      |        | org level de                        |      |      |         | E-mail Address    |                          |         |            |        |
| *Clause Terms     |        | dededede                            |      |      |         | Attachment        | Add Attachment           |         |            |        |
| Clause Procedures |        |                                     |      |      |         | Attachment(s)     | No Attachments Available |         |            |        |
| Start Dt          |        |                                     | ·    |      |         | Remarks           |                          |         |            |        |
| End Dt            |        |                                     | ·    |      |         | History Remarks   |                          |         |            |        |
| *Util Measure Cd  |        | D - Days 🗸                          | ·    |      |         |                   |                          |         |            |        |
|                   |        |                                     |      |      |         |                   |                          |         | 1          | Update |
|                   |        |                                     |      |      |         |                   |                          |         |            |        |
| Clauses           |        |                                     |      |      |         |                   |                          |         |            |        |
| Update            | Delete | Contract Nbr                        | CLIN | SLIN | Seq Nbr | Desc              | Util Measure Cd          | Util Me | easure Qty |        |
| Update            | Delete | jud008                              |      |      | 1       | org level de      | D                        | 1       |            |        |
| *                 |        |                                     |      |      |         |                   |                          |         |            | P      |
|                   |        |                                     |      |      |         |                   |                          |         | Cancel     | Update |

- **A.** Verify the CONTRACT USE CD.
- **B.** Verify the CONTRACT TYPE CD.

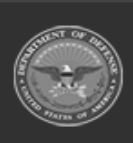

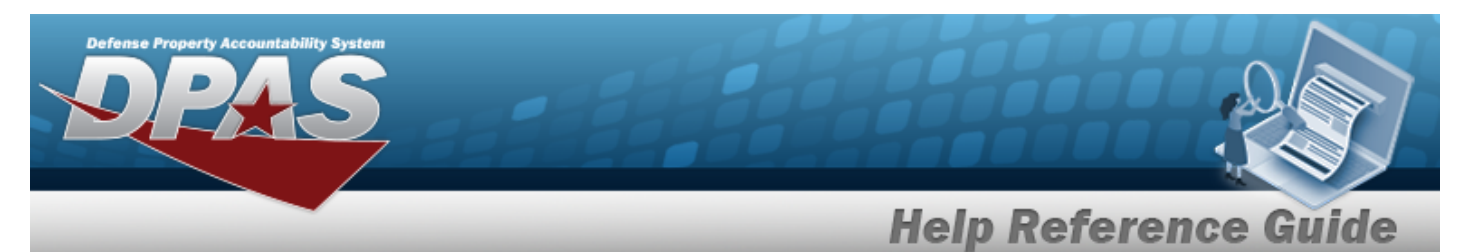

- **C.** Verify the CONTRACT NBR.
- **D.** Verify the CAGE CD.
- **E.** Update the CLAUSE DESC, entering the revised description in the field provided. *This is a 1,024 alphanumeric character field.*
- **F.** Update the Clause Terms, entering the revised terms in the field provided. *This is an* 8 alphanumeric character field.

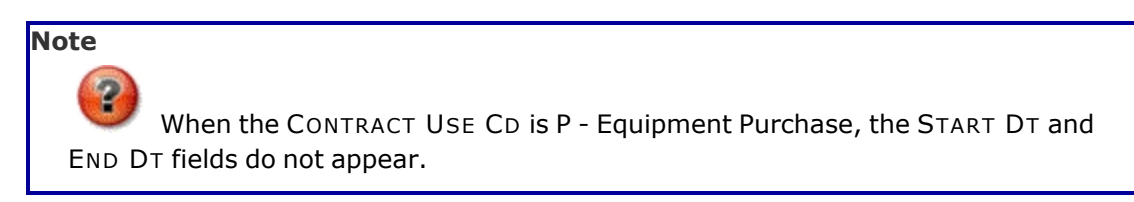

- **G.** Update the Util Measure Cd, using  $\checkmark$  to select the desired code.
- **H.** Update the UTIL MEASURE QTY, entering the revised amount in the field provided. *This is an 8 numeric character field.*

| Helpful T | Гір                                                               |
|-----------|-------------------------------------------------------------------|
| set.      | Select to add one additional UTIL MEASURE CD and UTIL MEASURE QTY |

**I.** Update the COST AMT, entering the revised quantity in the field provided. *This is a 12 numeric character field.* 

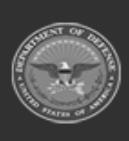

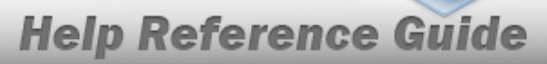

DPAS Helpdesk 1-844-843-3727

| Update       |        |                           |      |      |         |                      |                          |                  |        |
|--------------|--------|---------------------------|------|------|---------|----------------------|--------------------------|------------------|--------|
| *Contract Us | e Cd   | M - Maintenance / Service |      |      |         | *Cost Amt            | 50.00                    |                  |        |
| *Contract Ty | pe Cd  | DCF - DOD Contract (FAR)  |      |      |         | Provider             | <b>Q</b>                 |                  |        |
| *Contract N  | or     | N0001854A3422             |      |      |         | Provided By          |                          |                  |        |
| *CAGE Cd     |        | ADODJ - TRISH             |      |      |         | POC                  |                          |                  |        |
| Divy Ord Nb  |        |                           |      |      |         | Address 1            |                          |                  |        |
| CLIN         |        | 5678                      |      |      |         | Address 2            |                          |                  |        |
| SLIN         |        | 90                        |      |      |         | City                 |                          |                  |        |
| *Clause Des  | c      | custodian transfer 5      |      |      |         | State                |                          |                  |        |
| *Clause Terr | ns     | custodian transfer 5      |      |      |         | ZIP Cd               |                          |                  |        |
| Clause Proc  | edures | custodian transfer 5      |      |      |         | Country              |                          |                  |        |
| Start Dt     |        | 11/3/2010                 |      |      |         | E-mail               |                          |                  |        |
| End Dt       |        | 11/3/2011                 |      |      |         | Attachment           | Add Attachment           |                  |        |
| *Util Measu  | e Cd   | D - Days                  | ~    |      |         | Attachment(s)        | No Attachments Available |                  |        |
| *Util Measu  | e Qty  | 30                        | +    |      |         | Remarks              |                          |                  |        |
| Service Loc  | Cd     | OS - On Site              | ~    |      |         | History Remarks      |                          | ]                |        |
|              |        |                           |      |      |         |                      |                          |                  | Update |
|              |        |                           |      |      |         |                      |                          | •                |        |
| Clauses      |        |                           |      |      |         |                      |                          |                  |        |
| Update       | Delete | Contract Nbr              | CLIN | SLIN | Seq Nbr | Desc                 | Util Measure Cd          | Util Measure Qty |        |
| Update<br><  | Delete | N0001854A3422             | 5678 | 90   | 1       | custodian transfer 5 | D                        | 30               | Þ      |
|              |        |                           |      |      |         |                      |                          |                  |        |
|              |        |                           |      |      |         |                      |                          | Cancel           | Update |

- J. Select Add Attachment . The Add a Maintenance Attachment page appears.
- K. Select Save . The **Clauses** grid is populated with the information, and the fields above are reset.
- 2. Select <sup>Update</sup>. *The View the Wrnty/Svc/Subscription Terms/Cond Transaction Status* page appears.

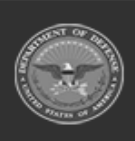

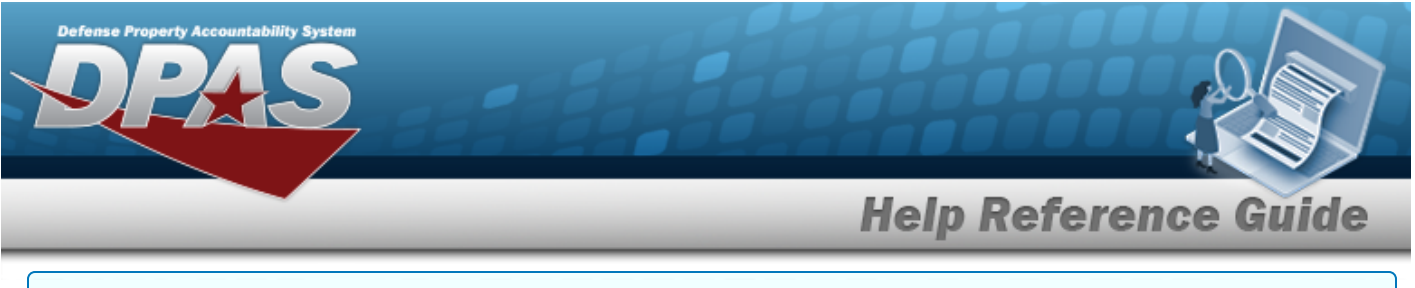

#### Delete a Clause

- 1. Select the Delete hyperlink. *The clause is instantly removed from the Clauses grid.*
- 2. Select Update . The View the Wrnty/Svc/Subscription Terms/Cond Transaction Status page appears.

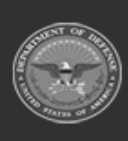

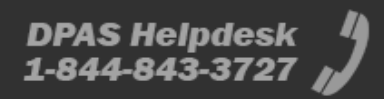

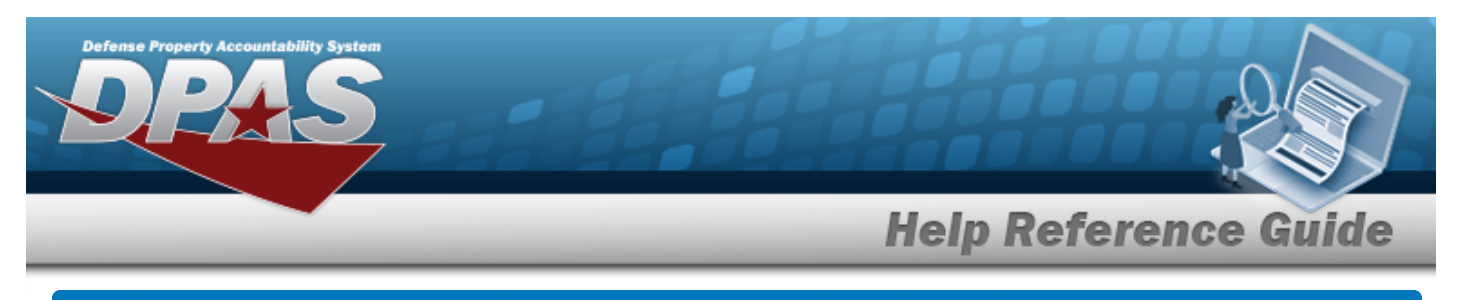

# **Update the WRNTY/SVC/SUBSCRIPTION — Terms/ COND**

## Navigation

Maintenance > WRNTY/SVC/SUBSCRIP > Terms/Conditions > Search Criteria > Search Results > Update hyperlink > WRNTY/SVC/SUBSCRIPTION — Terms/COND Update page

### Procedures

**Update a WRNTY/SVC/SUBSCRIPTION — Terms/COND** 

Selecting at any point of this procedure removes all revisions and closes the page. **Bold** numbered steps are required.

1. Select the Update hyperlink. *The Update a WRNTY/Svc/Subscription — Terms/ <i>Cond page appears.* 

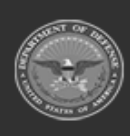

# **Help Reference Guide**

| "contract Type G       NF-Debucks Watered Y       wite Accerd Q       Select an Hem                                                                                                    | Update            |        |                          |          |      |         |                   |                 |                  |
|----------------------------------------------------------------------------------------------------|-------------------|--------|--------------------------|----------|------|---------|-------------------|-----------------|------------------|
| **ontzet Type G DF - 000 Contract (UAP)   **ontzet Type G DF - 000 Contract (UAP)   **ontzet Type G DF - 000                                                                                                    | *Contract Use Cd  | V      | V - Extended Warranty    |          |      |         | *Util Measure Qty |                 | +                |
| "contract.Ner DT10012259578   "contract.Ner FST1 - TEST1   "contract.Ner FST1 - TEST1   DV 00 Nor -   CUN -   CUN -   CUN -   SUN -   SUN -   CUNS -   SUN -   CUNS -   SUN -   CUNS -   SUN -   CUNS -   SUN -   CUNS -   SUN -   CUNS -   SUN -   CUNS -   SUN -   CUNS -   SUN -   CUNS -   SUN -   SUN -   CUNS -   CUNS -   SUN -   SUN -   CUNS -   CUNS -   SUN -   SUN -   SUN -   SUN -   SUN -   SUN -   SUN -   SUN SUN   SUN -   SUN -   SUN -   SUN -   SUN -   SUN -   SUN -   SUN -   SUN -   SUN -   SUN -   SUN -   SUN -   SUN - <th>*Contract Type Cd</th> <th>C</th> <th>OCF - DOD Contract (FAR)</th> <th></th> <th></th> <th></th> <th>Service Loc Cd</th> <th>Select an Item</th> <th>•</th>                                                                                                    | *Contract Type Cd | C      | OCF - DOD Contract (FAR) |          |      |         | Service Loc Cd    | Select an Item  | •                |
| YZÁGE GÁ       TEST1 - TEST1       Pervier       I                                                                                                    | *Contract Nbr     |        | DT100122P5678            |          |      |         | *Cost Amt         |                 |                  |
| Dry Out Ner GAE Cd TEST     CLN TST     SUN TST     *Cluse Decide Indiana International Service Service Servi                                                                                                    | *CAGE Cd          | т      | EST1 - TEST1             |          |      |         | Provider          |                 |                  |
| CLN op Mn TEST     SLN     "Gluss Dec:     "Gluss Dec:     "Gluss Terms     Cluss Procedures     Cluss Procedures </th <th>Divy Ord Nbr</th> <th></th> <th></th> <th></th> <th></th> <th></th> <th>CAGE Cd</th> <th>TEST1</th> <th></th>                                                                                                    | Divy Ord Nbr      |        |                          |          |      |         | CAGE Cd           | TEST1           |                  |
| SLN Pooe Nor   "Clause Dece: Image:   "Clause Term: Image:   "Clause Term: Image:   Start Dt Image:   Image: Image:   Start Dt Image:   Image: Image:   Image: Image:                                                                                                    | CLIN              |        |                          |          |      |         | Org Nm            | TEST1           |                  |
| *Glause Desc Email Address   *Clause Terms                                                                                                    | SLIN              |        |                          |          |      |         | Phone Nbr         |                 |                  |
| *Giause Terms                                                                                                    | *Clause Desc      | [      |                          |          |      |         | E-mail Address    |                 |                  |
| Clause Procedures Image: Image: | *Clause Terms     | [      |                          |          |      |         | Attachment        | Add Attachment  |                  |
| Start D1 Image: Image: I | Clause Procedures | [      |                          |          |      |         | Attachment(s)     |                 |                  |
| End Dt Select an Item   "Util Measure Cd Select an Item                                                                                                    | Start Dt          | (      |                          | <b>*</b> |      |         | Remarks           |                 |                  |
| "Util Measure Cd       Select an Item       Image: Compact of the compact of the compact of                               | End Dt            | (      |                          |          |      |         | History Remarks   |                 |                  |
| Vpdate       Delete       Contract Nbr       CLIN       SLIN       Seq Nbr       Desc       Util Measure Cd       Util Measure Qty         Update       Delete       D1100122P5678       1       TEST WARRANTY       M       3       3       1       1       1       1       1       1       1       1       1       1       1       1       1       1       1       1       1       1       1       1       1       1       1       1       1       1       1       1       1       1       1       1       1       1       1       1       1       1       1       1       1       1       1       1       1       1       1       1       1       1       1       1       1       1       1       1       1       1       1       1       1       1       1       1       1       1       1       1       1       1       1       1       1       1       1       1       1       1       1       1       1       1       1       1       1       1       1       1       1       1       1       1       1       1       1                                                                                                    | *Util Measure Cd  |        | Select an Item           | •        |      |         |                   |                 |                  |
| Delete       Contract Nbr.       CLIN       SLIN       Seq Nbr       Desc       Util Measure Cd       Util Measure Qty         Update       Delete       DT100122P5678       1       TEST WARRANTY       M       3         Update       Delete       DT100122P5678       2       TEST TRAIN       D       1                                                                                                    |                   |        |                          |          |      |         |                   |                 | Save             |
| Update     Delete     Contract Nbr     CLIN     SLIN     Seq Nbr     Desc     Util Measure Cd     Util Measure Qty       Update     Delete     DT100122P5678     1     TEST WARRANTY     M     3       Update     Delete     DT100122P5678     2     TEST TRAIN     D     1                                                                                                    | Clauses           |        |                          |          |      |         |                   |                 |                  |
| Update         Delete         DT100122P5678         1         TEST WARRANTY         M         3           Update         Delete         DT100122P5678         2         TEST TRAIN         D         1                                                                                                    | Update D          | )elete | Contract Nbr             | CLIN     | SLIN | Seq Nbr | Desc              | Util Measure Cd | Util Measure Qty |
| Update Delete DT100122P5678 2 TEST TRAIN D 1                                                                                                    | Update De         | elete  | DT100122P5678            |          |      | 1       | TEST WARRANTY     | м               | 3                |
|                                                                                                    | Update De         | elete  | DT100122P5678            |          |      | 2       | TEST TRAIN        | D               | 1                |
|                                                                                                    |                   |        |                          |          |      |         |                   |                 |                  |

- **A.** Verify the CONTRACT USE CD.
- **B.** Verify the CONTRACT TYPE CD.
- **C.** Verify the CONTRACT NBR.
- **D.** Verify the CAGE CD.

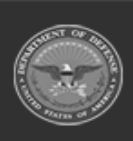

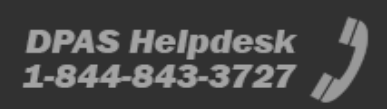

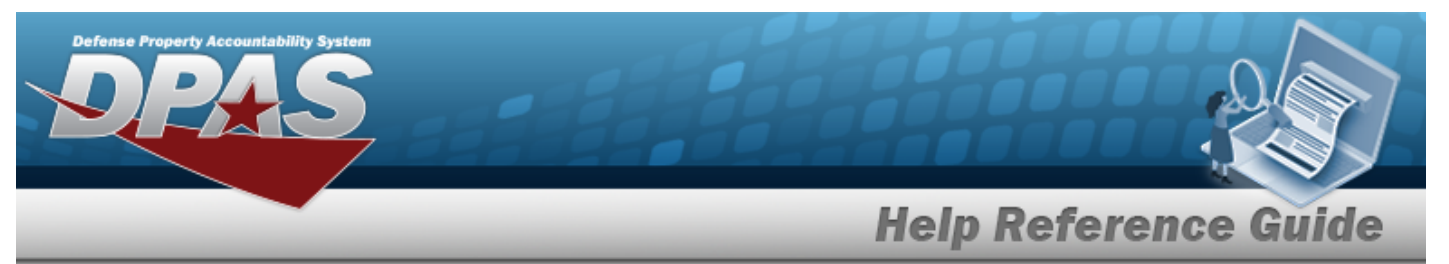

- **E.** Update the CLAUSE DESC, entering the revised description in the field provided. *This is a 1,024 alphanumeric character field.*
- **F.** Update the Clause Terms, entering the revised terms in the field provided. *This is an* 8 alphanumeric character field.

Note When the CONTRACT USE CD is P - Equipment Purchase, the START DT and END DT fields do not appear.

- **G.** Update the Util Measure Cd, using  $\checkmark$  to select the desired code.
- **H.** Update the UTIL MEASURE QTY, entering the revised amount in the field provided. *This is an 8 numeric character field.*

| Select to add one additional UTIL MEASURE CD and UTIL MEASURE QTY | lelpful T | ſip                                                               |
|-------------------------------------------------------------------|-----------|-------------------------------------------------------------------|
|                                                                   | set.      | Select to add one additional UTIL MEASURE CD and UTIL MEASURE QTY |

**I.** Update the COST AMT, entering the revised quantity in the field provided. *This is a 12 numeric character field.* 

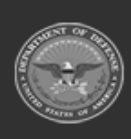

DPAS Helpdesk

1-844-843-3727

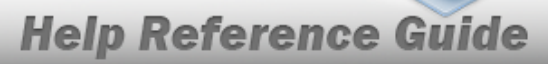

| Update            |                                     |           |         |                 |      |               |        |             |        |
|-------------------|-------------------------------------|-----------|---------|-----------------|------|---------------|--------|-------------|--------|
| *Contract Use Cd  | M - Maintenance / Service           |           |         | *Cost Amt       |      |               |        |             |        |
| *Contract Type Cd | CSA - Cash or Charge Sales Agreemer | t         |         | Provider        |      | ۹             |        |             |        |
| *Contract Nbr     | jud008                              | ]         |         | Provided By     |      |               |        |             |        |
| *CAGE Cd          | ADODJ - TRISH                       |           |         | POC             |      |               |        |             |        |
| Divy Ord Nbr      |                                     |           |         | Address 1       |      |               |        |             |        |
| CLIN              |                                     |           |         | Address 2       |      |               |        |             |        |
| SLIN              |                                     |           |         | City            |      |               |        |             |        |
| *Clause Desc      |                                     | ]         |         | State           |      |               |        |             |        |
| *Clause Terms     |                                     | ]         |         | ZIP Cd          |      |               |        |             |        |
| Clause Procedures |                                     | ]         |         | Country         |      |               |        |             |        |
| Start Dt          |                                     | ]         |         | E-mail          |      |               |        |             |        |
| End Dt            |                                     | •]        |         | Attachment      | Ad   | dd Attachment |        |             |        |
| *Util Measure Cd  | Select an Item 🗸 🗸                  | )         |         | Attachment(s)   |      |               |        |             |        |
| *Util Measure Qty |                                     | +         |         | Remarks         |      |               |        |             |        |
| Service Loc Cd    | Select an Item                      |           |         | History Remarks |      |               |        |             |        |
|                   |                                     |           |         |                 |      |               |        |             | Save   |
| Clauses           |                                     |           |         |                 |      |               |        |             |        |
| Update Delete     | Contract Nbr                        | CLIN SLIN | Seq Nbr | Desc            | Util | l Measure Cd  | Util N | Measure Qty |        |
| Update Delete     | jud008                              |           | 1       | org level de    | D    |               | 1      |             | •      |
|                   |                                     |           |         |                 |      |               |        | Cancel      | Update |

- J. Select Save . The **Clauses** grid is populated with the information, and the fields above are reset.
- 2. Select <sup>Update</sup>. *The View the Wrnty/Svc/Subscription Terms/Cond Transaction Status* page appears.

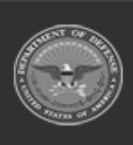

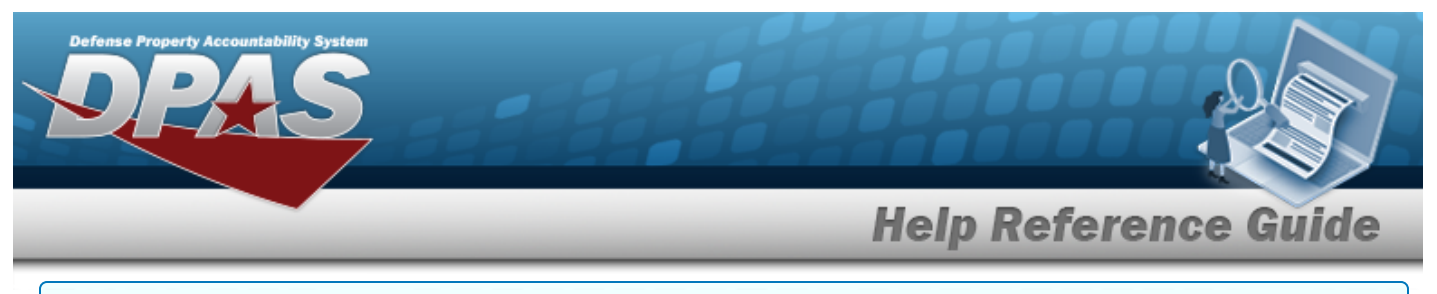

#### **Update a Clause**

1. Select the Update hyperlink. *The fields in the Update panel populate with the desired Clause information.* 

| Update            |        |                                 |         |      |         |                   |                          |                  |
|-------------------|--------|---------------------------------|---------|------|---------|-------------------|--------------------------|------------------|
| *Contract Use Cd  |        | M - Maintenance / Service       |         |      |         | *Util Measure Qty | 1                        | +                |
| *Contract Type Cd |        | CSA - Cash or Charge Sales Agre | ement   |      |         | Service Loc Cd    | Select an Item           | •                |
| *Contract Nbr     |        | jud008                          |         |      |         | *Cost Amt         | 100.00                   |                  |
| *CAGE Cd          |        | ADODJ - TRISH                   |         |      |         | Provider          |                          |                  |
| Divy Ord Nbr      |        |                                 |         |      |         | CAGE Cd           | ADODJ                    |                  |
| CLIN              |        |                                 |         |      |         | Org Nm            | TRISH                    |                  |
| SLIN              |        |                                 |         |      |         | Phone Nbr         |                          |                  |
| *Clause Desc      |        | org level de                    |         |      |         | E-mail Address    |                          |                  |
| *Clause Terms     |        | dededede                        |         |      |         | Attachment        | Add Attachment           |                  |
| Clause Procedures |        |                                 |         |      |         | Attachment(s)     | No Attachments Available |                  |
| Start Dt          |        |                                 |         |      |         | Remarks           |                          |                  |
| End Dt            |        |                                 | <b></b> |      |         | History Remarks   |                          |                  |
| *Util Measure Cd  |        | D - Days                        | ~       |      |         |                   |                          |                  |
|                   |        |                                 |         |      |         |                   |                          | Update           |
| Clauses           |        |                                 |         |      |         |                   |                          |                  |
| Update            | Delete | Contract Nbr                    | CLIN    | SLIN | Seq Nbr | Desc              | Util Measure Cd          | Util Measure Qty |
| Update            | Delete | jud008                          |         |      | 1       | org level de      | D                        | 1                |
|                   |        |                                 |         |      |         |                   |                          | Þ                |
|                   |        |                                 |         |      |         |                   |                          | Cancel Update    |

- **A.** Verify the CONTRACT USE CD.
- **B.** Verify the CONTRACT TYPE CD.
- **C.** Verify the CONTRACT NBR.
- **D.** Verify the CAGE CD.

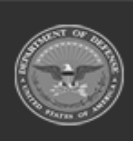

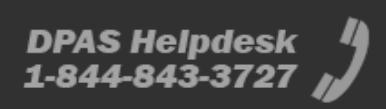

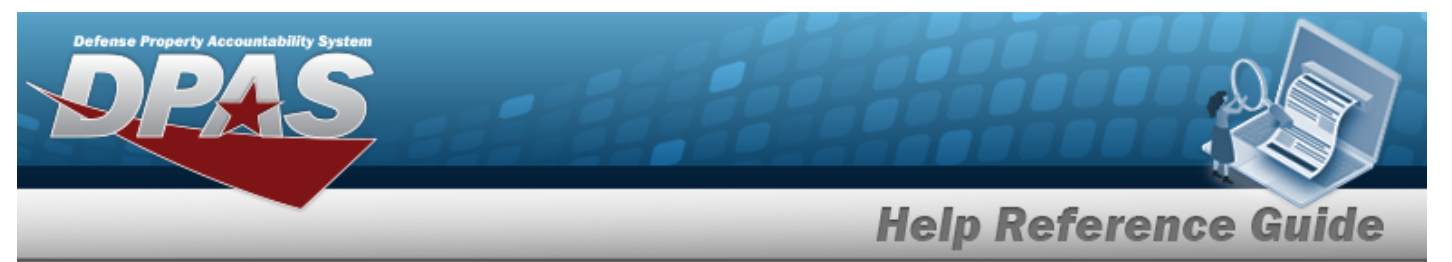

- **E.** Update the CLAUSE DESC, entering the revised description in the field provided. *This is a 1,024 alphanumeric character field.*
- **F.** Update the Clause Terms, entering the revised terms in the field provided. *This is an* 8 alphanumeric character field.

Note When the CONTRACT USE CD is P - Equipment Purchase, the START DT and END DT fields do not appear.

- **G.** Update the Util Measure Cd, using  $\checkmark$  to select the desired code.
- **H.** Update the UTIL MEASURE QTY, entering the revised amount in the field provided. *This is an 8 numeric character field.*

| Helpful 1 | Гір                                                                 |
|-----------|---------------------------------------------------------------------|
| set.      | Select 🚺 to add one additional UTIL MEASURE CD and UTIL MEASURE QTY |

**I.** Update the COST AMT, entering the revised quantity in the field provided. *This is a 12 numeric character field.* 

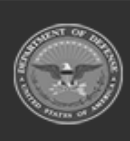

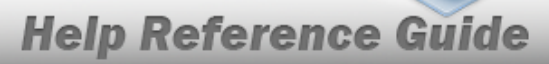

| Update     |          |                           |          |      |         |                      |                          |                  |        |
|------------|----------|---------------------------|----------|------|---------|----------------------|--------------------------|------------------|--------|
| *Contract  | Use Cd   | M - Maintenance / Service |          |      |         | *Cost Amt            | 50.00                    |                  |        |
| *Contract  | Type Cd  | DCF - DOD Contract (FAR)  |          |      |         | Provider             | <b>Q</b>                 |                  |        |
| *Contract  | Nbr      | N0001854A3422             |          |      |         | Provided By          |                          |                  |        |
| *CAGE Cd   |          | ADODJ - TRISH             |          |      |         | POC                  |                          |                  |        |
| Divy Ord M | lbr      |                           |          |      |         | Address 1            |                          |                  |        |
| CLIN       |          | 5678                      |          |      |         | Address 2            |                          |                  |        |
| SLIN       |          | 90                        |          |      |         | City                 |                          |                  |        |
| *Clause D  | esc      | custodian transfer 5      |          |      |         | State                |                          |                  |        |
| *Clause T  | erms     | custodian transfer 5      |          |      |         | ZIP Cd               |                          |                  |        |
| Clause Pr  | ocedures | custodian transfer 5      |          |      |         | Country              |                          |                  |        |
| Start Dt   |          | 11/3/2010                 | <b>*</b> |      |         | E-mail               |                          |                  |        |
| End Dt     |          | 11/3/2011                 |          |      |         | Attachment           | Add Attachment           |                  |        |
| *Util Meas | sure Cd  | D - Days                  | ~        |      |         | Attachment(s)        | No Attachments Available |                  |        |
| *Util Meas | sure Qty | 30                        | +        |      |         | Remarks              |                          |                  |        |
| Service Lo | oc Cd    | OS - On Site              | ~        |      |         | History Remarks      |                          |                  |        |
|            |          |                           |          |      |         |                      |                          |                  |        |
|            |          |                           |          |      |         |                      |                          |                  | Update |
| Clause     | 5        |                           |          |      |         |                      |                          |                  |        |
| Update     | Delete   | Contract Nbr              | CLIN     | SLIN | Seq Nbr | Desc                 | Util Measure Cd          | Util Measure Qty |        |
| Update<br> | Delete   | N0001854A3422             | 5678     | 90   | 1       | custodian transfer 5 | D                        | 30               | Þ      |
|            |          |                           |          |      |         |                      |                          |                  |        |
|            |          |                           |          |      |         |                      |                          | Cancel           | Update |

- J. Select Add Attachment . The Add a Maintenance Attachment page appears.
- K. Select Save . The **Clauses** grid is populated with the information, and the fields above are reset.
- 2. Select <sup>Update</sup>. *The View the Wrnty/Svc/Subscription Terms/Cond Transaction Status* page appears.

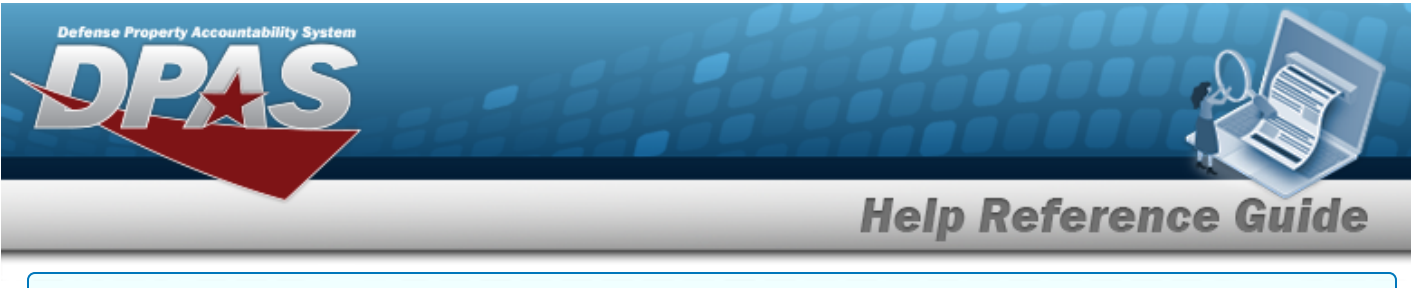

#### Delete a Clause

- 1. Select the Delete hyperlink. *The clause is instantly removed from the Clauses grid.*
- 2. Select Update . The View the Wrnty/Svc/Subscription Terms/Cond Transaction Status page appears.

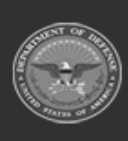

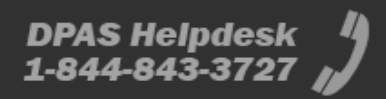

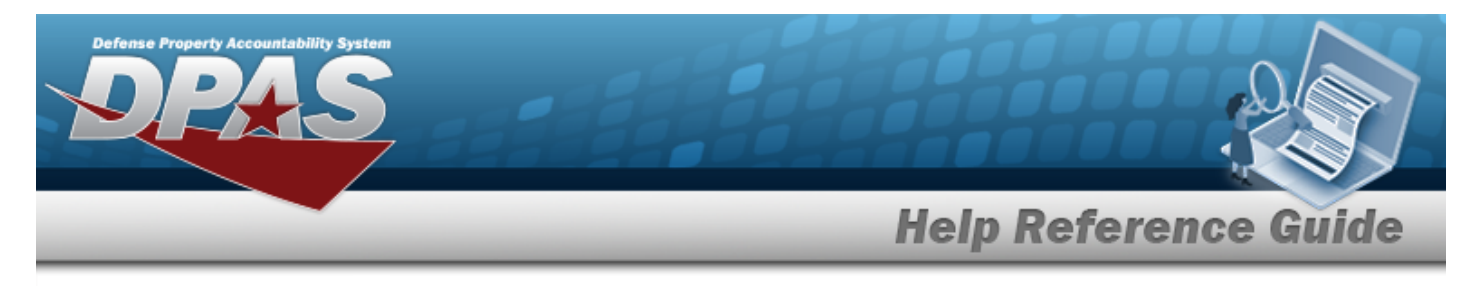

# **Delete a WRNTY/SVC/SUBSCRIPTION — Terms/COND**

## Navigation

Maintenance > WRNTY/SVC/SUBSCRIP > Terms/Conditions > Search Criteria > Search Results > Delete hyperlink > WRNTY/SVC/SUBSCRIPTION — Terms/COND Delete page

### Procedures

**Delete a WRNTY/SVC/SUBSCRIPTION — Terms/COND** 

Selecting at any point of this procedure removes all revisions and closes the page. **Bold** numbered steps are required.

1. Select the Delete hyperlink. *The Delete a WRNTY/Svc/Subscription — Terms/ Cond* page appears.

| elete                                  |                                      |                 |                 |                  |  |  |  |
|----------------------------------------|--------------------------------------|-----------------|-----------------|------------------|--|--|--|
| *Contract Use Cd W - Extended Warranty |                                      |                 | Divy Ord Nbr    |                  |  |  |  |
| *Contract Type Cd                      | CSA - Cash or Charge Sales Agreement |                 | CLIN            |                  |  |  |  |
| *Contract Nbr                          | ABC1234567890                        |                 | SLIN            |                  |  |  |  |
| *CAGE Cd                               | 01PC6 - ACME INCORPORATED MARK       |                 | History Remarks |                  |  |  |  |
| Clauses                                |                                      |                 |                 |                  |  |  |  |
| Seq Nbr                                | Desc                                 | Util Measure Cd |                 | Util Measure Qty |  |  |  |
| 1                                      | HELP TEST                            | U               |                 | 1                |  |  |  |
| C                                      |                                      |                 |                 |                  |  |  |  |

- **A.** Verify the CONTRACT USE CD.
- **B.** Verify the CONTRACT TYPE CD.

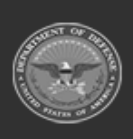

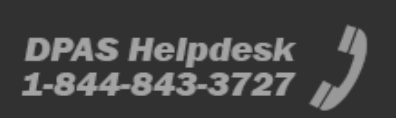

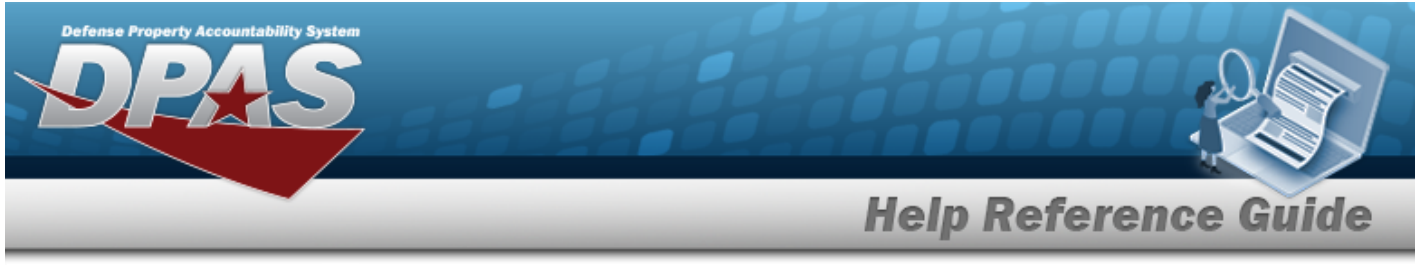

- **C.** Verify the CONTRACT NBR.
- **D.** Verify the CAGE CD.
- 2. Select . The View the Wrnty/Svc/Subscription Terms/Cond Transaction Status page appears.

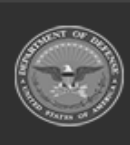

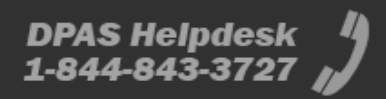